# Désinfecté son PC du faux antivirus "Antivirus 360" !

-----

## -- Solution 1 --

Voila une solution 100%

- 1. click sur poste de travail
- 2. disque dur Program Files
- 3. supprimer le dossier "av 360"
- 4. click sur le bouton "démarrer" + "tous les programme" et supprimer le dossier "av 360", avec la bouton droite.
- 5. click avec le curseur sur le bureau et fait **Ctrl+Alt+Suppr**, choisir processus, choisir av360.exe et faire terminer le processus et redémarrer l'ordinateur.

# -----

### -- Solution 2 --

On peut remarquer que "Antivirus 360" ne peut être supprimé dans le dossier "Program Files" (disque C://)

Il suffit de faire " **Ctrl +Alt + Suppr**", ce qui fait apparaître le Gestionnaire des Tâches.

Cliquer sur l'onglet "**Processus**", rechercher "*av360.exe*" et cliquer sur "**terminer le processus**". Ensuite dans "**Program Files**" (*poste de travail -> disque C:// -> ensuite programme files*), il devient possible de supprimer le dossier "**A360**".

Puis il faut vider la corbeille, et l'icône de la barre des taches disparaît.

Enfin redémarrer l'ordinateur pour plus de sécurité.

-----

## Vérifications

Il convient de penser à vérifier que les éléments suivants ne sont plus présents sur la machine : **Associated Antivirus 360 Files**:

c:\Program Files\A360 c:\Program Files\A360\av360.exe %UserProfile%\Application Data\Microsoft\Internet Explorer\Quick Launch\Antivirus 360.lnk %UserProfile%\Desktop\Antivirus 360.lnk %UserProfile%\Start Menu\Antivirus 360 %UserProfile%\Start Menu\Antivirus 360\Antivirus 360.lnk %UserProfile%\Start Menu\Antivirus 360\Help.lnk %UserProfile%\Start Menu\Antivirus 360\Registration.lnk

#### -----

### **ALWIL Avast Anitivirus**

\_\_\_\_\_

Installer Avast (*Edition Familial gratuit pour les particuliers*) et faire un scan total au démarrage du PC.

-----

MalwareByte's Anti-Malware

-----

**Télécharger et installer** MalwareByte's Anti-Malware http://www.malwarebytes.org/mbam/program/mbam-setup.exe - (*Le mettre à jour*)

#### Redémarrer en mode sans échec --

Au redémarrage du PC appuyer sur la touche F8 ou F5, choisir le Mode sans échec dans l'écran suivant.

Choisir la session habituelle et non la session Administrateur.

Double-cliquer sur le raccourci de MalwareByte's Anti-Malware qui est sur le bureau.

- Sélectionner "Exécuter un examen complet" si ce n'est pas déjà fait
- puis sur "Rechercher".
- Une fois le scan terminé, une fenêtre s'ouvre, cliquer sur Ok.

- Si MalwareByte's n'a rien détecté, clique sur Ok Un rapport va apparaître ferme-le.

- Si MalwareByte's a détecté des infections, clique sur Afficher les résultats ensuite sur Supprimer la sélection

-----